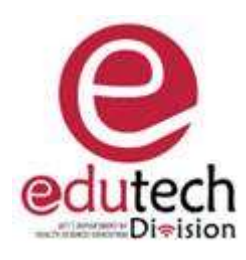

Ensure you set up your own Teams Meeting. If not possible, make sure you are made the Presenter / Organiser in the meeting. You can, **before the meeting** start go to the meeting in the Teams Calendar, click Edit, Meeting Options, and

- Disable Mic for attendees, reactions, and Camera and allow specific people to present (versus everyone).
- **NB!!!!! By default, everyone is a presenter.** Go to Who can present and select "Me". If you are creating the meeting for someone else, i.e for lecturer, make them the presenter. (Who can present specific people search for participants).

## If you are in the meeting already

- Go to Meeting Options – click the three dots to the left of the video icon, and then Meeting Option

| ෆී | Ē | ٠. | 5 |                 |                      | Ļ   | 1 | 🗖 Leav   | re 🗸 |
|----|---|----|---|-----------------|----------------------|-----|---|----------|------|
|    |   |    |   | + Ad            | d an app             |     |   |          | ×    |
|    |   |    |   | ණු De           | vice settin <u>c</u> | js  |   | a number | Q    |
|    |   |    |   | -∿- Cai<br>╦ Me | eeting optio         | ons |   | invite   |      |

- Change the options
  - Who can present only me, or specific people if you did not set up the meeting?
  - You can mute everyone deselect Allow mic for attendees
  - You can take away the video of all deselect Allow camera for attendees
  - You can disable the chat Allow meeting chat, set to disabled, and
  - Deselect Allow reactions
  - o Click Save

| Meeting options                         | ×          |  |  |  |  |  |  |  |
|-----------------------------------------|------------|--|--|--|--|--|--|--|
| Who can bypass the lobby?               |            |  |  |  |  |  |  |  |
| People in my organization and $ 	imes $ |            |  |  |  |  |  |  |  |
| Always let callers bypass the lobby     | $\bigcirc$ |  |  |  |  |  |  |  |
| Announce when callers join or leave     |            |  |  |  |  |  |  |  |
| Who can present?                        |            |  |  |  |  |  |  |  |
| Everyone                                | $\sim$     |  |  |  |  |  |  |  |
| Allow mic for attendees?                |            |  |  |  |  |  |  |  |
| Allow camera for attendees?             |            |  |  |  |  |  |  |  |
| Allow meeting chat                      |            |  |  |  |  |  |  |  |
| Enabled                                 | $\sim$     |  |  |  |  |  |  |  |
| Allow reactions                         |            |  |  |  |  |  |  |  |
| Provide CART Captions                   | $\bigcirc$ |  |  |  |  |  |  |  |
|                                         | Save       |  |  |  |  |  |  |  |

In a meeting, if you click the three dots next to a participant name, you can make them a Presenter / Attendee, or remove them from the meeting.